HISTÓRICO Entrar en FENIX y comprobar que versión tenemos actualmente instalada. CONECTAR 2.00 H CLIC en el logotipo "FENIX" para conectar con la pagina se Web de soporte Una vez estemos en la pagina, Clic para visitar la p volvemos al programa FENIX y lo cerramos para poderlo actualizar. NOTA : Haciendo clic en el logo "Diseñado para Windows" se accede a la pagina de Microsoft donde se expone el programa FENIX con sus certificaciones Localizar el VÍNCULO a la Lo más descargado última actualización disponible, asegurándose de que Fenix 2.02a cumplimos el requisito que nos (SOLO si dispone de version 2.02) indica. (La version que <u>más . . .</u> tenemos instalada que hemos visto en el primer paso) Cuando hacemos clic en el vínculo, nos solicita que Algunos archivos pueden dañar su equipo. Si la información del archivo, más abajo, parece sospechosa o no confía plenamente en el origen de él, no abra ni guarde este archivo. queremos hacer con lo que nos Nombre de archivo: Fenix-Rel-2-02a.EXE envían desde la Web. Tipo de archivo: Aplicación De: www.lopeziborra.com Seleccionaremos GUARDAR De: Este tipo de archivo puede dañar su equipo si es que contiene código malicioso. ¿Desea abrir el archivo o guardarlo en su equipo? Abrir Guardar Cancelar Más información Preguntar siempre antes de abrir este tipo de archivi porto al clior Le indicaremos, cuando lo solicite una carpeta donde Guardar en: 🔞 poder almacenar la actualización que recibimos de 0 :ic )s 0: )s e ě, Documentos la Web. recientes 03 õ B Ē NOTA : Si indicamos una carpeta del servidor, Escritorio luego otros compañeros podrán hacer uso de

## Proceso de actualización de FENIX desde la Web de soporte al cliente

la actualizacion, sin necesidad de volver a descargarla desde la Web de soporte

Una vez hayamos obtenido la actualizacion, podremos pulsar ABRIR para proceder a actualizar nuestro ordenador.

NOTA: Si hay mas ordenadores en la empresa, podrán seguir los pasos desde este punto para actualizarse ellos tambien. Para iniciar el proceso, ellos deberán hacer doble clic en el archivo que hemos descargado y almacenado en una carpeta en los pasos anteriores.

Nos pide conformidad, deberemos indicarle SI, tras asegurarnos de que cual es la versión que tenemos actualmente instalada y cual la que queremos actualizar.

Nos solicita que le indiquemos donde se instaló el programa FENIX en nuestro ordenador. Para indicárselo pulsaremos el botón BROWSE.

Subiendo con el ascensor de la derecha (1) localizaremos la carpeta "Archivos de programa" y la abriremos haciendo clic en la "+" que tiene a su izquierda.

Localizaremos la carpeta "FENIX" y haremos clic en el icono amarillo de la carpeta "FENIX" activándose en ese momento el botón ACEPTAR.

Pulsaremos ACEPTAR

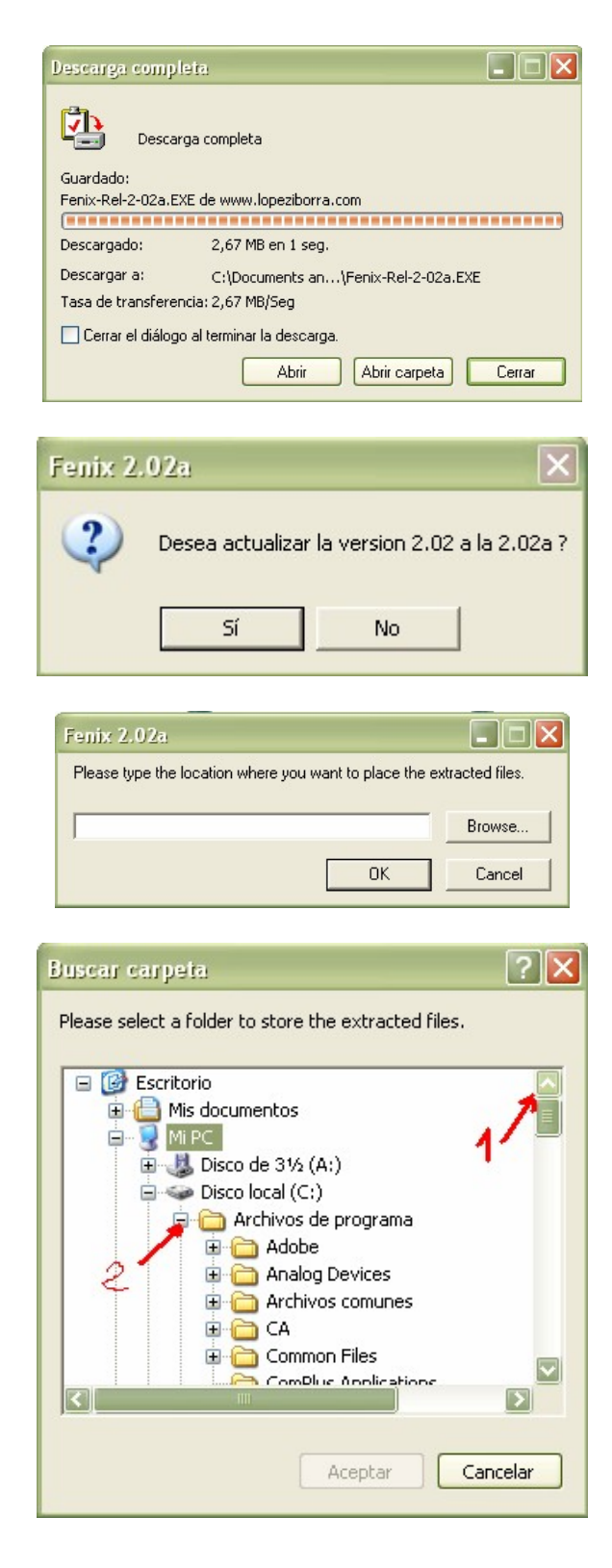

Volvemos al cuadro anterior y comprobaremos que ahora SI se indica DONDE se instaló el programa FENIX inicialmente.

Pulsaremos OK

Cuando pregunte si deseamos quitar la version anterior y poner la nueva, pulsaremos "YES TO ALL"

Finalmente el proceso concluirá y nos indicará que se ha actualizado.

Observaremos que al volver a entrar en el programa FENIX nos indica que está desconectado. Nos llevará a la pantalla de conexión, donde deberemos indicarle el nombre de nuestro ordenador servidor y el nombre de la base de datos a la que deseamos conectar.

Es conveniente en este punto, cerrar y volver a entrar al programa FENIX para que nos indique si hay alguna actualización que realizar a los datos. Si bien no siempre será necesario este paso y probablemente no lo indique.

Si lo solicita, le diremos SI y dejaremos al sistema proceder. Para ello no deberá haber nadie más trabajando en ese momento con el programa.

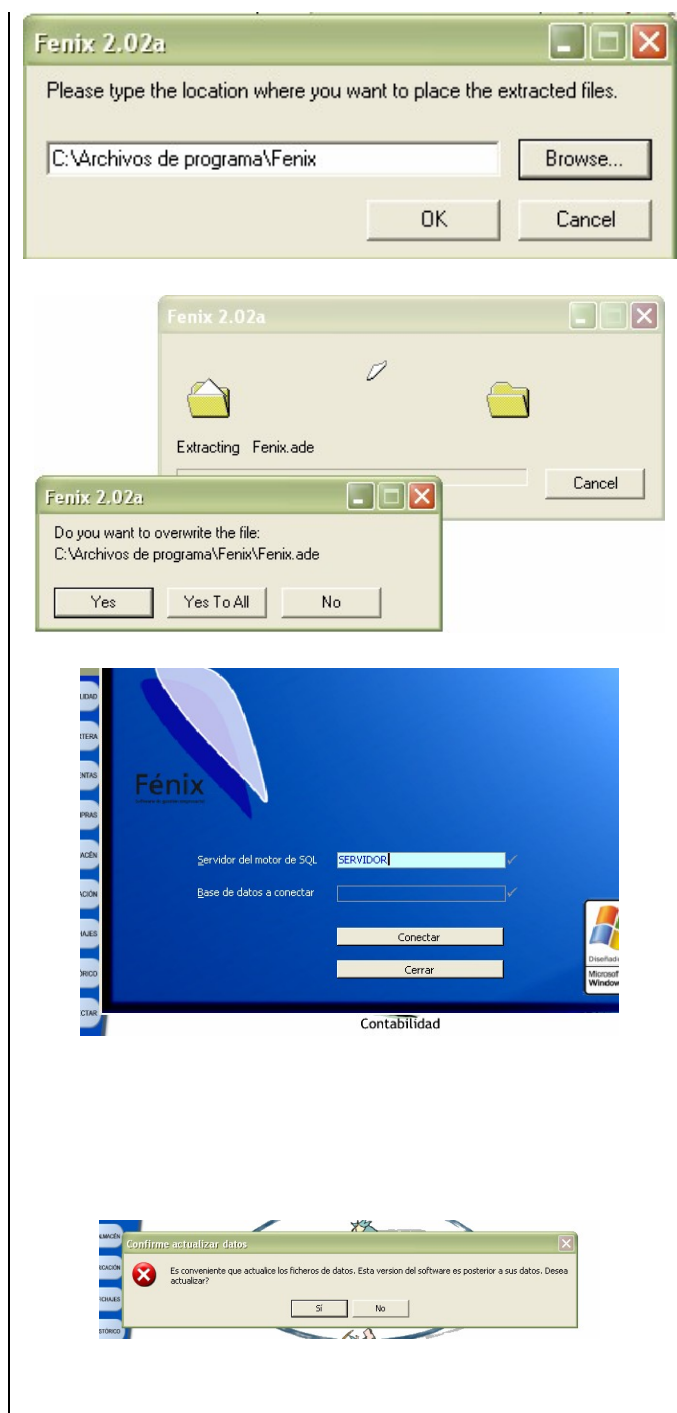